# 神机 Revit 插件 V5.0.0-操作说明

# 第一步:卸载旧版本的神机配模 REVIT 插件

| 程序和功能                                         |                                    |                       |           |         | - 🗆 ×            |
|-----------------------------------------------|------------------------------------|-----------------------|-----------|---------|------------------|
|                                               | 制面板 > 所有控制面板项 > 程序和功能              |                       | ~         | С       | م                |
| <sub>₩</sub> 文件(F) 编辑(E) 查看(V) 工具(T)          |                                    |                       |           |         |                  |
| 控制面板主页                                        | 知我成年代程序                            |                       |           |         |                  |
| 查看已安装的更新 若要卸载程序,请从列表中将其选中,然后单击"卸载"、"更改"或"修复"。 |                                    |                       |           |         |                  |
| 当」。启用或天团 Windows 功能                           | 组织 ▼ 卸载 更改 修复                      |                       |           |         | ≣ ▾ 😗            |
|                                               | 名称                                 | 发布者                   | 安装时间      | 大小      | 版本               |
| R (                                           | ■ 神机妙算Revit插件 V5.0.0               | 神机妙算                  | 2022/5/23 | 5.61 MB | 5.0.0            |
|                                               | 1 Microsoft Office 专业增强版 2019      | Microsoft Corporation | 2022/5/21 |         | 16.0.15128.20248 |
|                                               | 🐣 腾讯QQ                             | 腾讯科技(深圳)有限公司          | 2022/5/15 | 297 MB  | 9.6.0.28719      |
|                                               | 📨 Microsoft Edge WebView2 Runtime  | Microsoft Corporation | 2022/5/15 |         | 101.0.1210.39    |
|                                               | 🔗 百度网盘                             | 北京度友科技有限公司            | 2022/5/12 | 536 MB  | 7.16.0           |
|                                               | 📸 Microsoft .NET SDK 6.0.105 (x64) | Microsoft Corporation | 2022/5/12 | 823 MB  | 6.1.522.22108    |
|                                               | Witcresoft ASP.NET Core 6.0.5 - Sh | Microsoft Corporation | 2022/5/12 | 27.6 MB | 6.0.5.22218      |
|                                               | 😸 Microsoft Windows Desktop Runti  | Microsoft Corporation | 2022/5/12 | 193 MB  | 6.0.5.31215      |
| B.                                            | 🔼 腾讯会议                             | 腾讯科技(深圳)有限公司          | 2022/5/12 | 345 MB  | 3.7.9.426        |
|                                               | 💽 Microsoft Edge                   | Microsoft Corporation | 2022/5/12 |         | 101.0.1210.39    |
|                                               | 📀 Google Chrome                    | Google LLC            | 2022/5/12 |         | 103.0.5042.0     |
|                                               | SketchUp 2021                      | Trimble, Inc.         | 2022/5/10 |         | 21.0.339         |
| 3                                             | du 百度输入法                           | 百度在线网络技术 (北京) 有限公司    | 2022/5/3  |         | 5.8.4.8          |
| 15                                            | Microsoft Update Health Tools      | Microsoft Corporation | 2022/4/16 | 0.99 MB | 4.67.0.0         |
|                                               | <b>2</b> 图中方描词曲                    |                       | 2022/4/16 |         | 9 10 6 0         |
| e                                             | 神机妙算 产品版本: 5.0.0<br>大小: 5.61 M     | В                     |           |         |                  |

# 第二步:安装新版本的神机配模 REVIT 插件

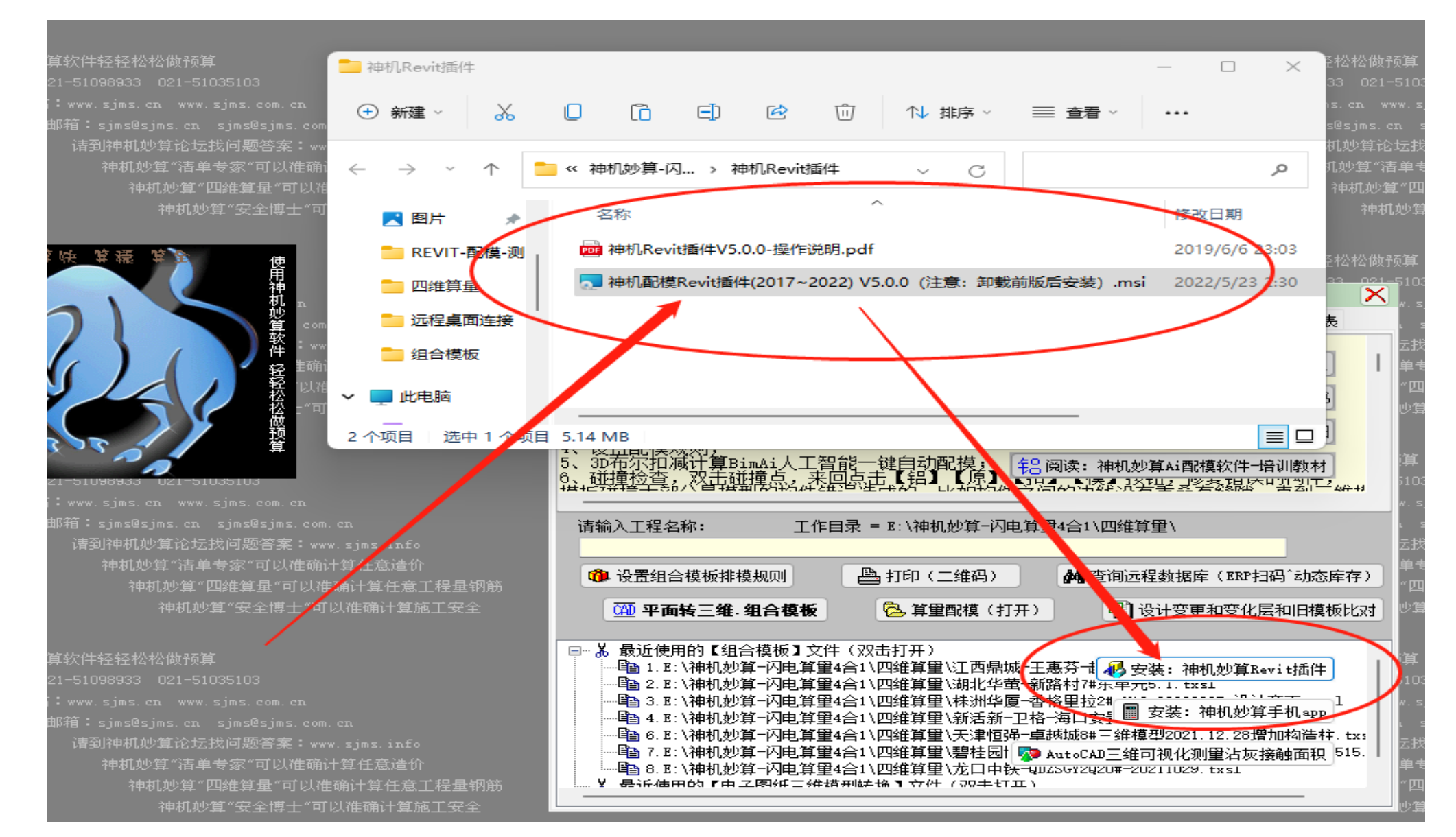

### 第三步:导出 BIM 三维模型和组合模板

🙏 鼠标双击可以改变【原点】,按住CTRL和鼠标可以【拉开移动构件】,层底=0,层高=3000,感应红点标高(工程=2859.962mm/本层=2859.962mm) - [E:\神机妙算-闪电算量4合1\四维算量\江西鼎城-王惠芬-越兴天玺3#楼-第4版.txsl]

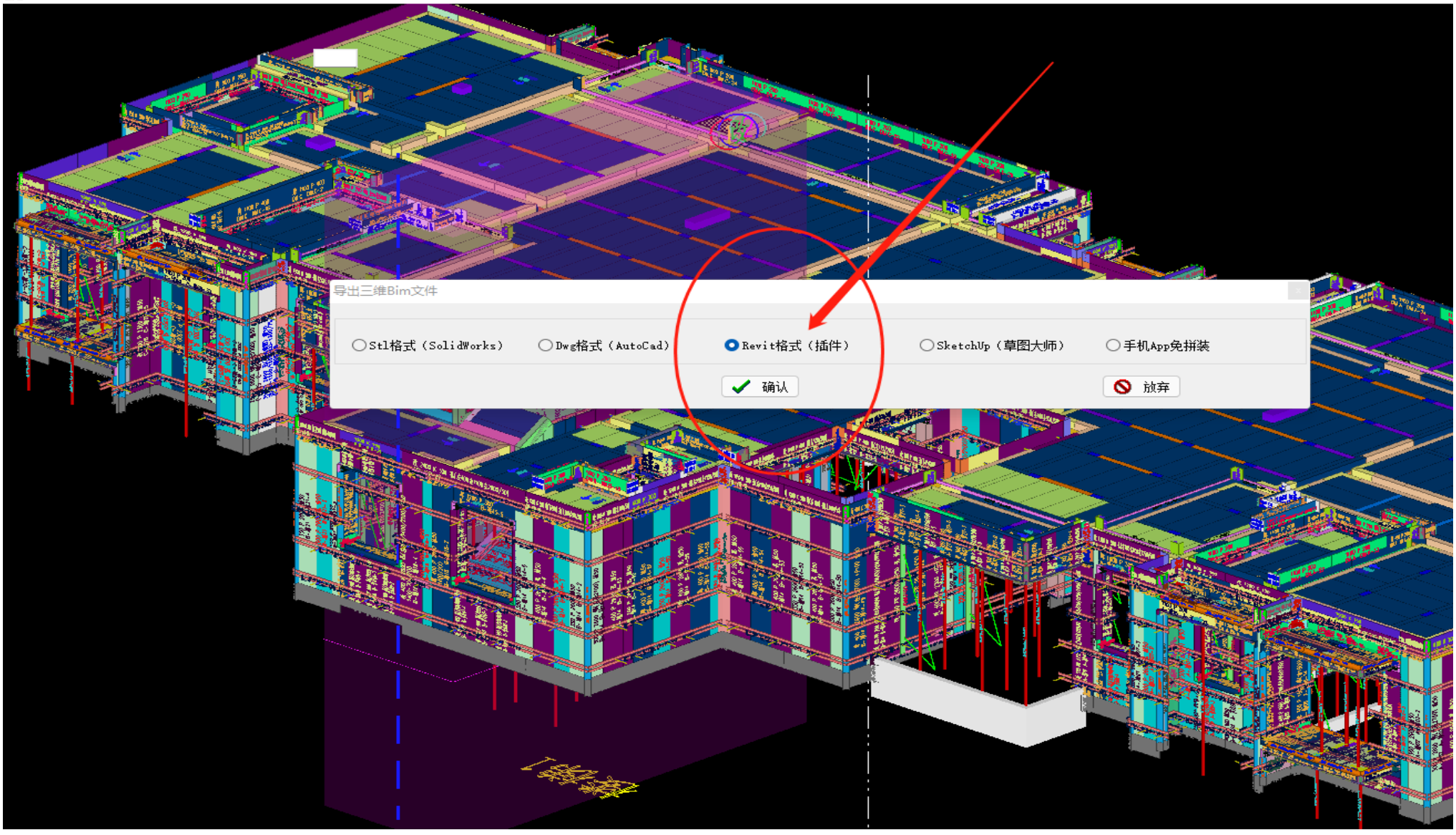

# 第四步:导出神机配模 REVIT 中间数据格式,文件后缀名.REVIT

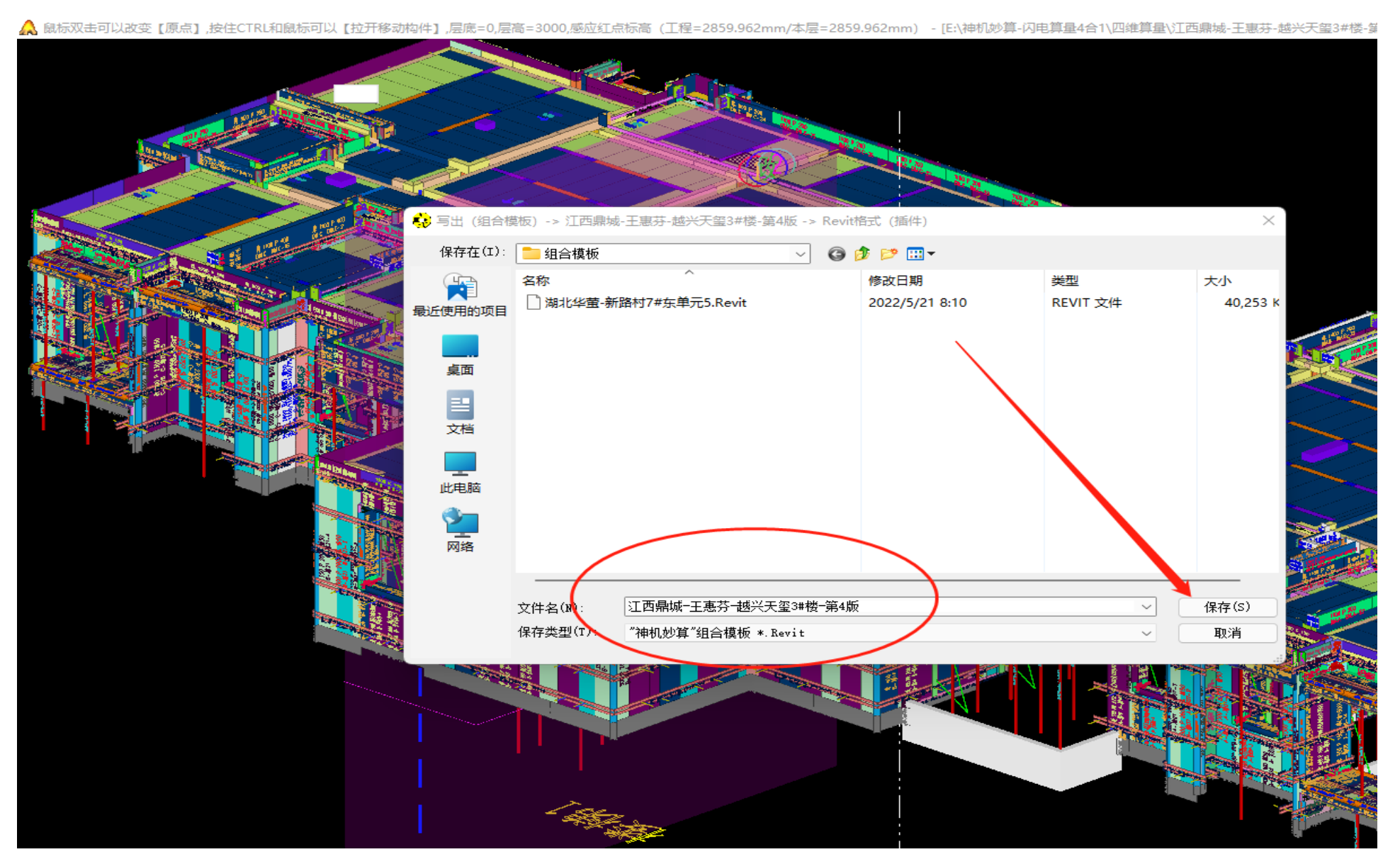

# 第五步:打开 REVIT,新建项目,选择【构造样板】神机软件样板.RTE

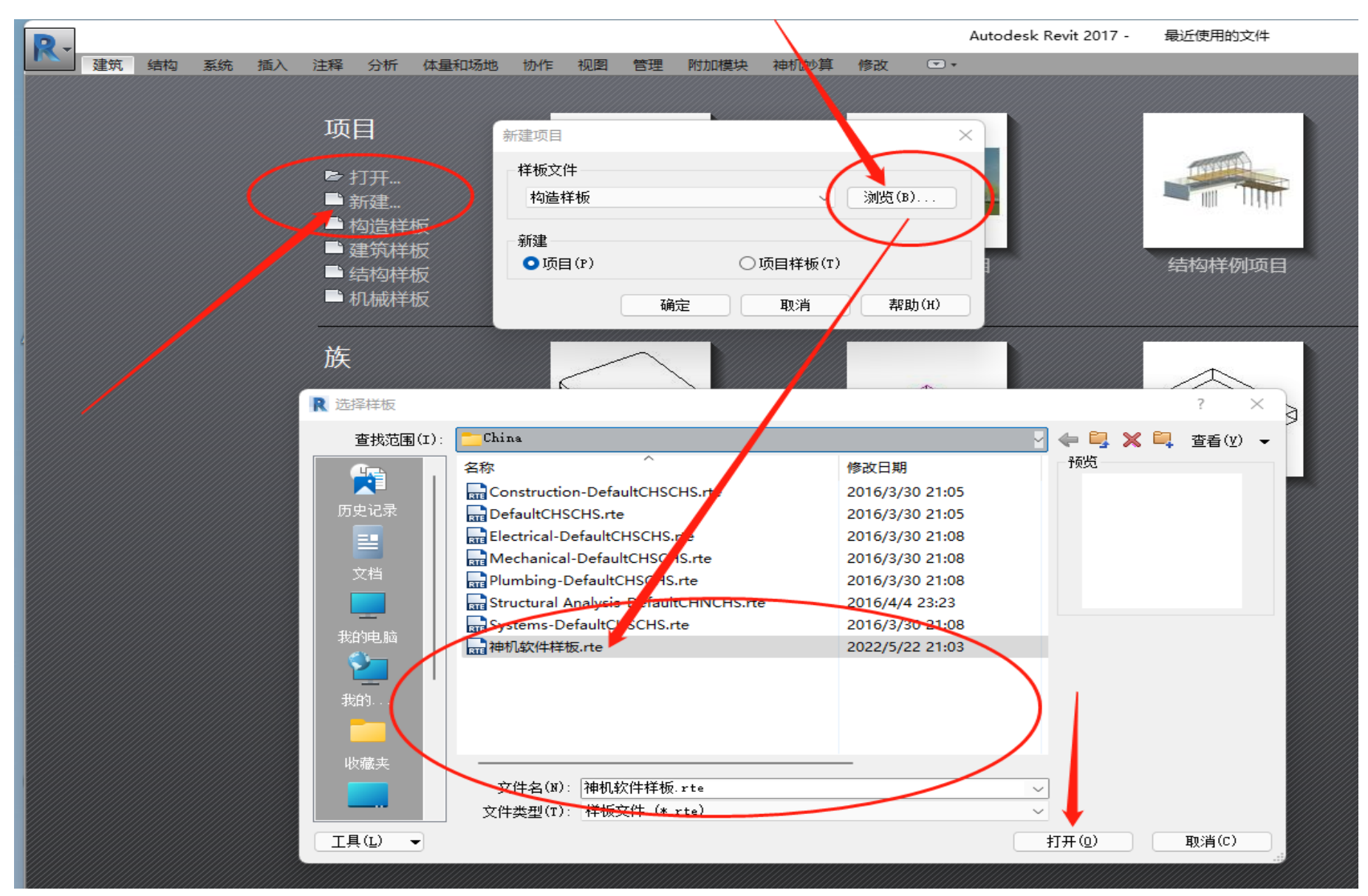

#### 第六步:导入一键配模数据,选择文件名【江西鼎城-王惠芬-越兴天玺 3#楼-第 4 版.Revit】

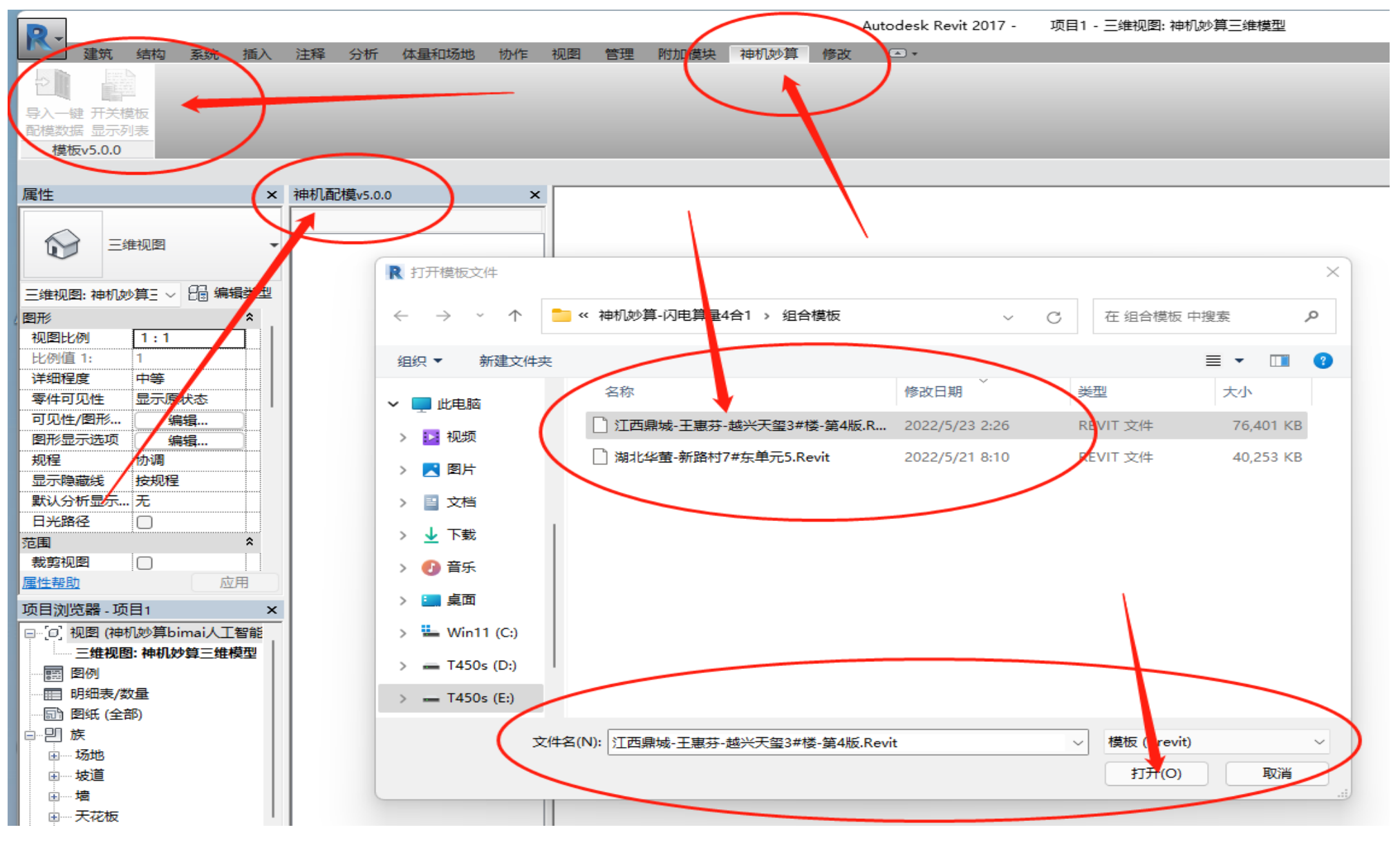

# 第七步:点击【类型】【分类】【备注】【分区】,勾选需要三维显示的条目,点击【应用】

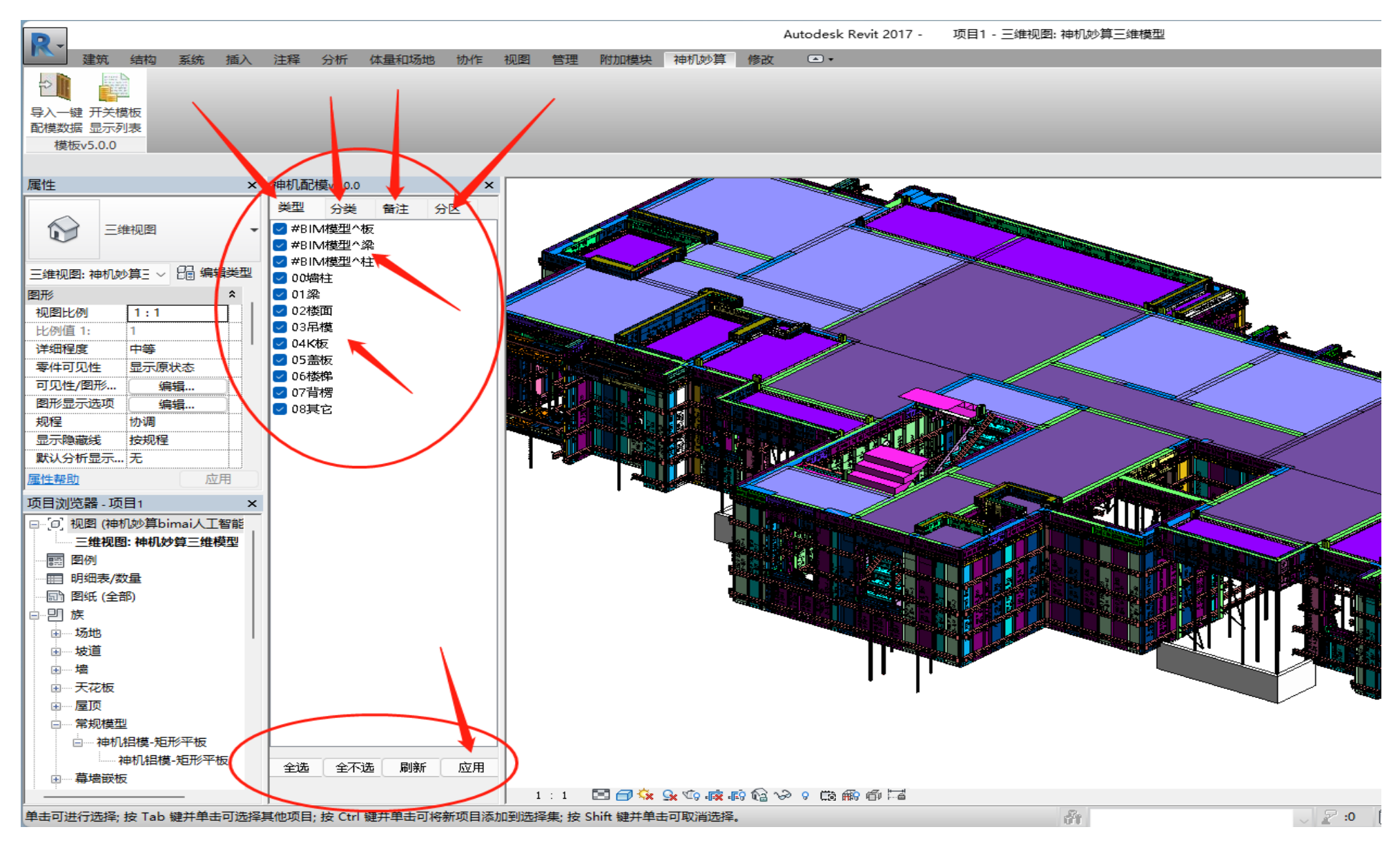

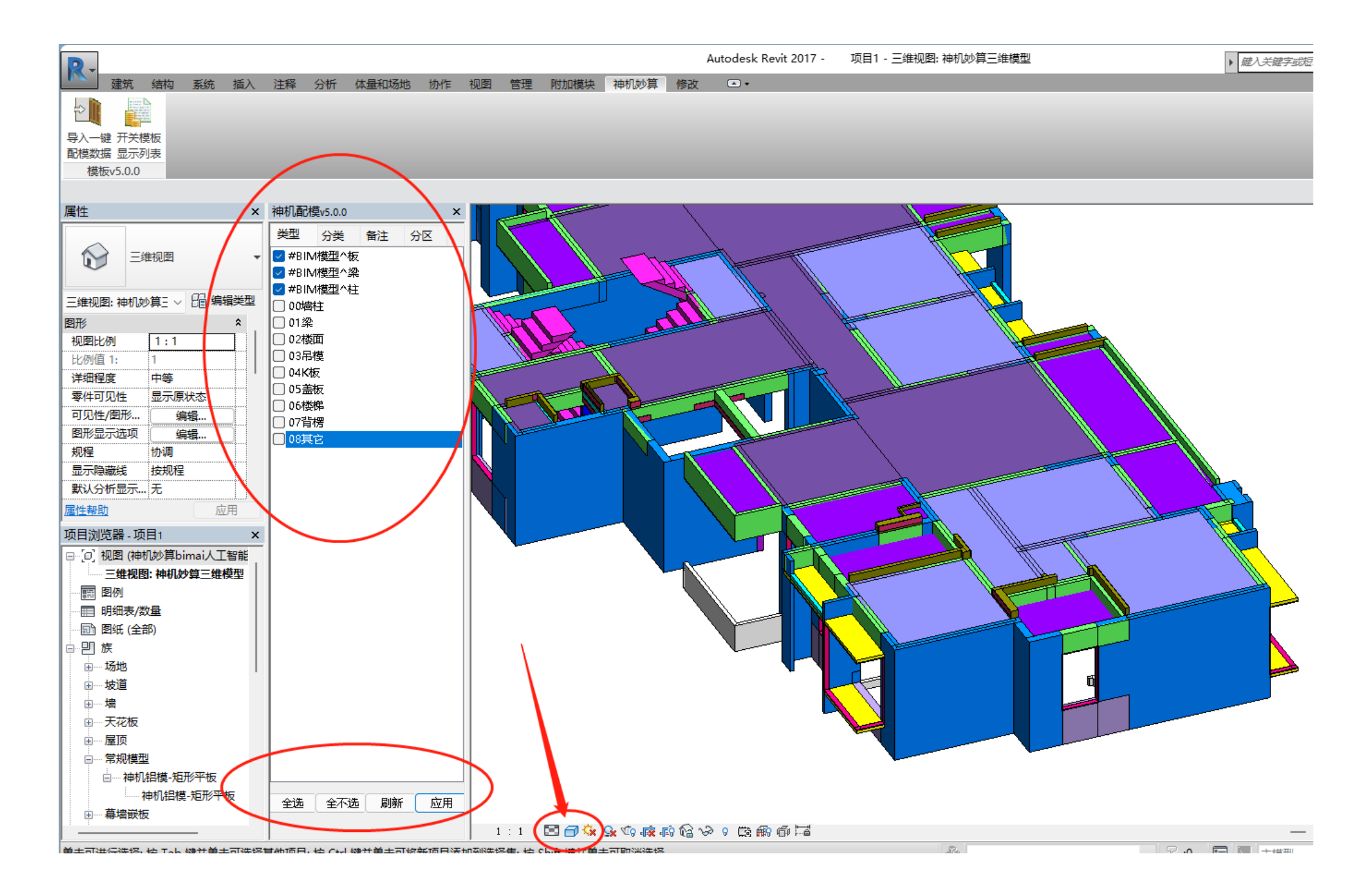

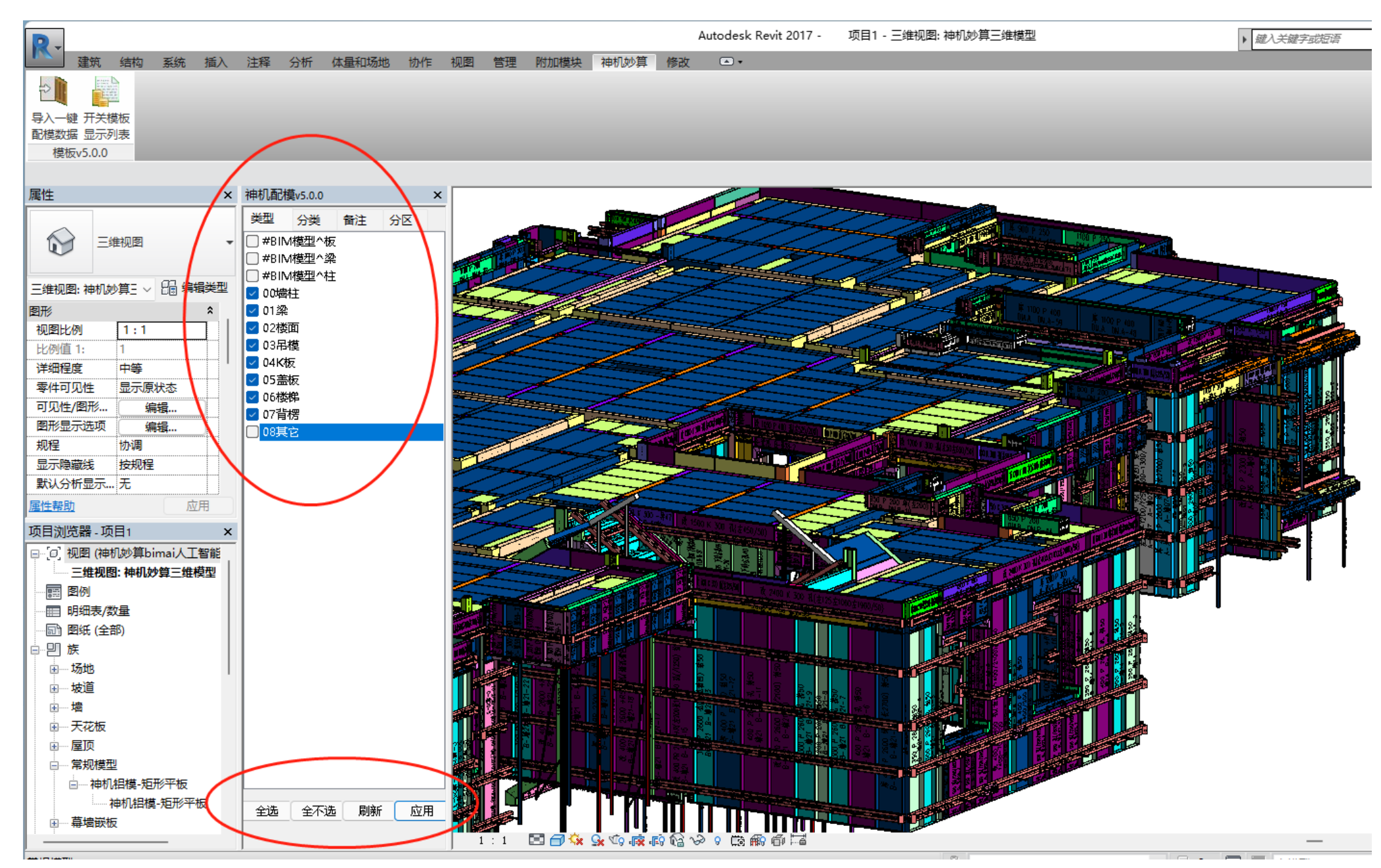

9 / 10

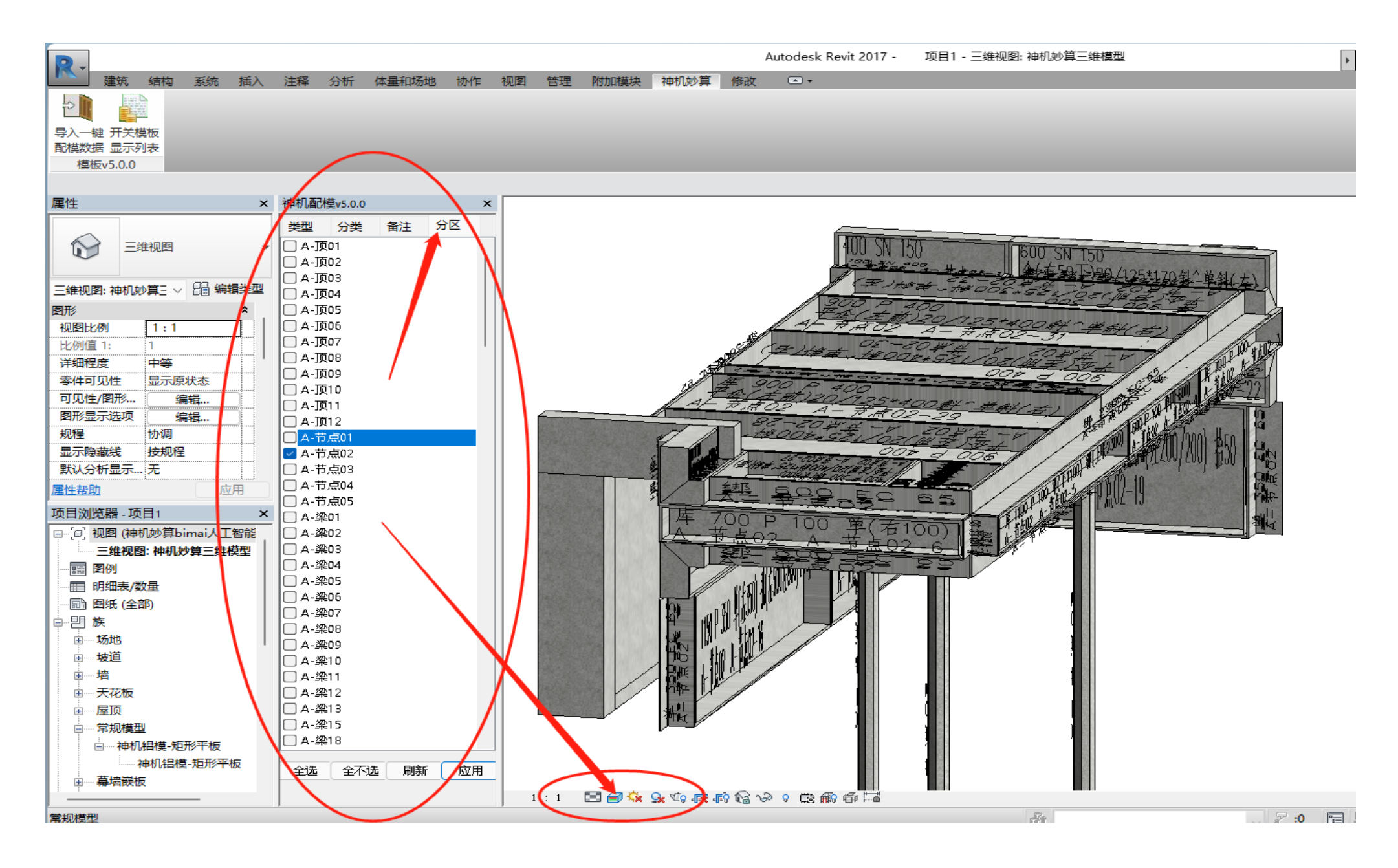